## **B10 - Electronic Health Information Export**

On demand Data Export allows a practice user to download records of one or more than one patient's records.

MDRhythm supports Real Time data exports. For ease of data export we have a web based Practice System called "Practice Patient Data".

Steps to export Patients' Records:

- 1. Login into https://patientdata.mdronline.net with practice login.
- 2. Choose a Patient or more than one patient to download Records.
  - A practice can export out maximum 5 patients per export at a time to save system resources.
- 3. After choosing patient(s), click "Export EHR" button located at top right corner as per screen-

| ine<br>Jaur<br>Ne: 1 | soff, InC. UBA M<br>sets 38, Suite 11-140<br>rel NJ 08054<br>(856) 642-7500<br>ome to Patient Port | iedical Systems |     |   | Time | 02.24  | ent Data<br>57 AM | Welcome jaiminp@medstech.co O Log ( Change Passwi Hosted by TechSoft, II Logort IHR |  |  |
|----------------------|----------------------------------------------------------------------------------------------------|-----------------|-----|---|------|--------|-------------------|-------------------------------------------------------------------------------------|--|--|
|                      | Last Name                                                                                          | DOB             | DOB |   |      | [-mail | Contact           |                                                                                     |  |  |
|                      |                                                                                                    |                 |     |   |      |        |                   |                                                                                     |  |  |
| 2                    | AA                                                                                                 | Hayword         | 10/ | 2 | 21   | ···· 1 | sude              | (231) 3                                                                             |  |  |
| 2                    | AAAA                                                                                               | NewPat          | 02/ | 5 | 21   |        | sude              | (854) 2                                                                             |  |  |
|                      | AAPM.                                                                                              | MUTest          | 02/ | 5 |      |        | navie             | (854) 5                                                                             |  |  |
| ſ                    | Abbott                                                                                             | Jason           | 01/ | 1 |      |        | testi             |                                                                                     |  |  |
| 1                    | Abis                                                                                               | Tghs            | 11/ | 2 | 65   |        | abist             | (543) 8                                                                             |  |  |
| 5                    | ACCENOTHREE                                                                                        | 70.1            | 01/ | 1 | 11   | 1      | paraj             | (555) 1                                                                             |  |  |
| )                    | Addington                                                                                          | Winston         | 03/ | 5 |      |        |                   |                                                                                     |  |  |
| D                    | Adirondack                                                                                         | Susanne         | 01/ | 5 |      |        | devija            | (845) 5                                                                             |  |  |
| )                    | Andrew                                                                                             | Sam             | 12/ | 5 | 55   | 1      | para              | (856) 1                                                                             |  |  |
| D                    | Allest                                                                                             | Patient         | 05/ | 5 | 12   |        | paraj             |                                                                                     |  |  |
| )                    | Allest                                                                                             | Patient         | 10/ | Þ |      |        | sude              | (327) 6                                                                             |  |  |
| )                    | Bates                                                                                              | Jenemy          | 05/ | 5 |      |        | jbate             | (133) 7                                                                             |  |  |
| )                    | Bige                                                                                               | Mary            | 01/ | þ | 02   | - L    | mblij             | (555) 5                                                                             |  |  |
| D                    | Block                                                                                              | Joseph          | 11/ | 1 | 17   | -      | navie             | (854) 4                                                                             |  |  |
| )                    | Bosco                                                                                              | Lucien          | 03/ | 5 | 99   | -      | bosc              | (555) 5                                                                             |  |  |
| )                    | Branson                                                                                            | Will            | 01/ | 7 | 45   |        | pdad              | (709) 4                                                                             |  |  |
| 0                    | BROWN                                                                                              | JAMES           | 30/ | 5 | 78   | 1      | 1991              | (854) 9                                                                             |  |  |

- 5. Exported data contains below information of a patient:
  - a. Patient Demographics
  - b. Allergy Details

4.

- c. Current Medication Details and Medication History
- d. Diagnosis and Problem Information
- e. Visit Note Information

## f. Vitals Information

Each Visit Note will appear with Visit Date, Provider Name in the header of the note. Additionally, each section of the note (Subjective, Objective, Assessment and Plan) is included.

## 6. Below screen-shot is an example of a Patient's Exported Data :

| Patient:                                                                                                    | AA Hay                                                                                                    | word M                                                                                                    |                             |                       |                      | Visit Details<br>Sex:  | Male | DOB:        | 10/01/2000 |  |  |
|----------------------------------------------------------------------------------------------------|----------------------------------------------------------------------------------------------------|----------------------------------------------------------------------------------------------------|-----------------------------|-----------------------|----------------------|------------------------|------|-------------|------------|--|--|
| Provider:                                                                                                    | Max Burge                                                                                                    | er, MD                                                                                                    |                             |                       |                      |                        |      | Visit Date: | 11/07/2022 |  |  |
| Subjective<br>Allergies<br>Amoxicilin, Apples<br>Medical History<br>Acute and subacut<br>Anxiety started 1/2<br>Bipolar disorder started 1/2<br>Bipolar disorder started 1/2<br>Diabetes sublitus<br>Diabetes mellitus to<br>Diabetes mellitus to<br>Diabetes mellitus to<br>Fibromyalgia<br>asthama history | i, Beer, Sham<br>le liver necror<br>7/2016 test 1<br>27/2015 test<br>arted 1/27/20<br>t<br>t<br>j 1/4/2016 test<br>j 1/4/2016 test<br>ype 1<br>ype 2 | poo<br>sis<br>2<br>14 test 3<br>st 4 test 5 test 6                                                                                                |                             |                       |                      |                        |      |             |            |  |  |
| <u>Miteds Exeview</u><br>Patient is taking all medication(s) as directed<br><u>Objective:</u><br><u>Vitals</u><br>Br 13076 mmHg L Arm Sitting, Respiration: 14 Unlabored, Temperature: 98.4 *F, Pulse: 66 Regular /min, Height: 5'-9.0° (46%), Weight: 160 Lbs, BMI: 23.63 (70%)<br>Physical Exam            |                                                                                                    |                                                                                                    |                             |                       |                      |                        |      |             |            |  |  |
| General<br>Inspection: Well de<br>Eyes<br>Pupils: direct and o<br>Assessment                                                                                                    | eveloped, Wł                                                                                                    | N, NAD, neat in appearance                                                                                                    |                             |                       |                      |                        |      |             |            |  |  |
| Magnosis Codes<br>30112 Spastic hemiplegia affecting left dominant side : Administered Kenalog 1 cc, and 1 cc of Lidocaine 1% in Advised to practice caution when driving a motor vehicle at all times and avoid<br>the use of Sedatives Anti-reflux measures discussed. Continue with                       |                                                                                                    |                                                                                                    |                             |                       |                      |                        |      |             |            |  |  |
| R250 Abnormal 1                                                                                                    | head movem                                                                                                    | ents : Controlled :                                                                                                    |                             |                       |                      |                        |      |             |            |  |  |
| Z6852 Body mass<br>Procedure Code<br>99202 OFFICE/OF<br>33249 INSJ/RPL<br>1159F Medication<br>1160F Review of<br>68420 Bmi is do                                                                                                    | s index pe<br>S<br>UTPATIENT<br>CMT DEFIB<br>on list do<br>f all meds<br>ocumented                                                                   | diatric, 5th percentile to<br>VISIT, NEW<br>W/LEAD(S)<br>cummented in medical record<br>by a prescribing practitio<br>within normal parameters an | < 85% fo<br>ner<br>d no fol | or age : Cor          | trolled              | :<br>vired             |      |             |            |  |  |
| -<br><u>Plan</u><br><u>Diagnostic Tests</u><br>EKG 12 channel pa<br>Lab/Facility name:<br>The suspected diag<br><u>Current Medicati</u>                                                                                                    | anel<br>Test Diagnos<br>gnosis for abo<br>ion(s)                                                                                                    | lic Lab<br>wve test(s) are: A0225,Z6852                                                                                                    |                             |                       |                      |                        |      |             |            |  |  |
| Medication<br>Actonel 150 mg tab                                                                                                    | blet                                                                                                    | SIG/Directions<br>1 tablet(s) orally once a month                                                                                                 | Supply                      | Count Refills         | Date<br>10/31/22     | Status<br>Active       |      |             |            |  |  |
| Acephen 120 mg s                                                                                                    | uppository                                                                                                    | 1 suppository(ies) rectal every 4<br>hours                                                                                                    |                             | 12                    | 08/15/22             | Active                 |      |             |            |  |  |
| Adcirca 20 mg table<br>MetFORMIN (Eqv-<br>1000 mg tablet, ext<br>release                                                                                                    | et<br>Fortamet)<br>tended                                                                                                    | 1 tablet(s) orally one time a day<br>Take 1 Tab twice a day after meals                                                                           | 30<br>day(s)                | 1<br>30               | 08/15/22<br>05/19/21 | Active<br>Active       |      |             |            |  |  |
| Cialis 20 mg tablet<br>Cymbalta 20 mg de                                                                                                    | elayed                                                                                                    | 1 tablet(s) orally one time a day<br>1 capsule(s) orally twice a day                                                                              | 30                          | 1<br>60               | 08/20/20<br>07/15/20 | Active<br>Active       |      |             |            |  |  |
| Abilify Discmelt 15<br>disintegrating                                                                                                    | o mg tablet,                                                                                                    | 1 tablet(s) orally one time a day                                                                                                    | 30<br>day(s)                | 30                    | 07/16/15             | Active                 |      |             |            |  |  |
| All Day Pain Relie<br>220 mg tablet<br>Medication by C                                                                                                    | f sodium<br><u>Others</u>                                                                                                    | 1 tablet(s) orally every 8 hours                                                                                                    |                             | 1                     | 07/16/15             | Active                 |      |             |            |  |  |
| Medication<br>Androderm 2 mg/2<br>extended release                                                                                                    | 24 hr film,                                                                                                    | SIG/Directions<br>1 patch transdermal per day at<br>bedtime test 1 d                                                                              | Supply<br>2 day(s)          | Count Refills<br>10 5 | Date<br>07/24/17     | Status<br>by others    |      |             |            |  |  |
| Androderm 4 mg/2<br>extended release<br>AndroGel 1.25 g P<br>20.25 mg/1.25 g /                                                                                                    | 24 hr tilm,<br>Packets<br>1.62%) gol                                                                                                    | 1 patch transdermal per day at<br>bedtime test 2 d<br>1 packet(s) transdermal qAM test 3 d                                                        | 5 day(s)<br>d 2 day(s)      | 5 5                   | 07/24/17             | by others              |      |             |            |  |  |
| Ceftriaxone 100M<br>Tylenol 500mg                                                                                                    | G/ML                                                                                                    | INTRAVENOUS<br>by mouth                                                                                                    |                             |                       | 06/22/15<br>06/22/15 | by others<br>by others |      |             |            |  |  |
| Planop 0.5 mon                                                                                                    | ИL                                                                                                    | INTRAVENOUS                                                                                                    |                             |                       | 02/22/15             | by others              |      |             |            |  |  |
| Advair HFA CFC fi<br>mcg-21 mcg/inh av<br>Plan Of Care<br>11/07/2022 Nutritio<br>11/07/2022 Distance                                                                                                    | /IL<br>ree 230<br>erosol<br>on care, exerc                                                                                                    | INTRAVENOUS<br>1 spray(s) inhaled twice a day<br>cise promotion: stretching:                                                                      | 30<br>day(s)                | 120                   | 02/22/15<br>09/25/14 | by others<br>by others |      |             |            |  |  |
| Advair HFA CFC fi<br>mcg-21 mcg/inh ar<br>Plan Of Care<br>11/07/2022 Nutritio<br>11/07/2022 Dietary<br>11/16/2022 Goals:<br>11/07/2022 Health                                                                                                    | /IL<br>eree 230<br>erosol<br>on care, exerc<br>/ managemen<br>test goal<br>Concerns: Fr                                                              | NTRAVENOUS<br>1 spray(s) inhaled twice a day<br>ise promotion: stretching:<br>t education, guidance, and counselir<br>ear of becoming fat         | 30<br>day(s)<br>ng:         | 120                   | 02/22/15<br>09/25/14 | by others<br>by others |      |             |            |  |  |